# Benutzeranleitung für den ELDORADO-Drucker (Recherche-Modul) Stand 29.07.2009

# 1. Grundsatz

Mit dem ELDORADO-Drucker (virtueller ELDORADO-Printer) können elektronische Dokumente (E-Mails, Vermerke, Tabellen...) ohne Medienbruch – also ohne vorheriges Ausdrucken – unter Mithilfe der Registratur in die elektronischen Akten eingestellt werden. Grundsätzlich ist es dabei möglich aus jeder Windows-Anwendung (Outlook, Word, Excel ...) Dokumente einzustellen.

Dokumente, die den Sachbearbeiterinnen und Sachbearbeitern elektronisch vorliegen, sollen ausschließlich mit dem ELDORADO-Drucker zur Akte verfügt werden. Lediglich Dokumente, die nur in Papierform vorliegen oder in Papierform mit handschriftlichen Vermerken, Verfügungen, Anmerkungen und Handzeichen versehen sind, müssen weiterhin zum Scannen in die Registratur gegeben werden.

### 2. Vorgehensweise

#### 2.1 Seite einrichten

Zunächst ist ggf. zu prüfen, ob für das Dokument das richtige Format (Hoch- oder Querformat) eingestellt ist und ob die Seitenansicht ansprechend ist (z.B. dass eine Tabelle vollständig auf einer Seite angezeigt wird). Ggf. sind die Seitenränder zu ändern und Größenanpassungen vorzunehmen.

| Microsoft Excel 2007                      |                                                                                                    |   |  |  |
|-------------------------------------------|----------------------------------------------------------------------------------------------------|---|--|--|
| ÷ (۲) ۲ 🖬                                 |                                                                                                    | B |  |  |
| Neu                                       | Eine Vorschau auf das Dokument anzeigen und es aus                                                                                                    |   |  |  |
| Ö <u>f</u> fnen                           | Drucken           Hier können Sie vor dem Drucken einen Drucker,         die Anzahl der Kopien und andere           Druckoptionen auswählen.         Druckoptionen auswählen. |   |  |  |
|                                           | Schnelldruck<br>Die Arbeitsmappe sofort und ohne Änderungen<br>an den Standarddrucker senden.                                                                                 |   |  |  |
| Speichern unter 🕨                         | Seiten <u>a</u> nsicht<br>Eine Vorschau anzeigen und vor dem Drucken<br>Änderungen vornehmen.                                                                                 |   |  |  |
| Drucken +                                 |                                                                                                    |   |  |  |
| Microsoft <b>Word</b> 2007                |                                                                                                    |   |  |  |
|                                           |                                                                                                    |   |  |  |
| Startseite Einfüg                         | gen Seitenlayout Verweise Send                                                                                                    |   |  |  |
| Aa<br>Designs<br>* • * Seiten-<br>ränder* | Orientierung ▼ → ☐ Umbrüche ▼     Größe ▼      Ji Größe ▼     Ji Größe ▼     Ji Zeilennummern ▼     Be <sup>+</sup> Silbentrennung ▼                                          |   |  |  |
| Designs                                   | Seite einrichten                                                                                                    |   |  |  |

# 2.2 ELDORADO-Drucker auswählen und Signatur festlegen

Im ersten Schritt ist die Druckfunktion des jeweiligen Programms aufzurufen (kein Schnelldruck!). Im Druckmenü ist nun der **Drucker "ELDORADO**" auszuwählen. Wie gewohnt können zusätzliche Einstellungen (Druckbereich etc.) vorgenommen werden.

| Drucken                             | <u>? X</u>                          |
|-------------------------------------|-------------------------------------|
| Drucker                             |                                     |
| Name: SELDORADO                     | Eigenschaften                       |
| Status: Leerlauf                    | Drucker suchen                      |
| Typ: ELDORADO                       |                                     |
| Ort: ELDORADO Port:                 |                                     |
| Kommentar:                          | 🦳 Ausgabe in Datei <u>u</u> mleiten |
| Druckbereich                        | Exemplare                           |
| • <u>A</u> lles                     | Anzahl der Exemplare: 1             |
| C Seiten von: 🚖 bis: 🚖              |                                     |
| Drucken                             |                                     |
| O Markierung O Gesamte Arbeitsmappe |                                     |
| Ausgewählte Blätter                 |                                     |
|                                     |                                     |
| Vorschau                            | OK Schließen                        |

Im Druckmenu kann bei Bedarf unter <Eigenschaften> <Layout> auch noch einmal Hochoder Querformat ausgewählt werden.

Unter <Eigenschaften> <Optionen> kann der Standort der Eldorado-**Signatur** durch Auswahl der Beschriftung "unten" verändert werden. Die Signatur befindet sich grundsätzlich oben links auf einem Dokument. Ist dort bereits ein Text, Bild etc. vorhanden, ist die Signatur nach unten links zu setzen.

| Datenbank Bearbeiten Druc      |                                                         |     |
|--------------------------------|---------------------------------------------------------|-----|
| 🗐 🚱 🍃 🗸                        |                                                         |     |
| Ħ                              | Sigenschaften von Dokument "ELDORADO"                   | ? × |
| Dirk Schmi.                    | Layout Optionen                                         |     |
| 632.2                          | Einstellungen f ür Ablage in Akte<br>Farber Schwarzweiß |     |
| 9 Richtlinie                   | Auflösung: 200 × 200 dpi                                |     |
| E 1. Mit den<br>angestellt, sc | Beschriftung:                                           |     |

Durch Anklicken der Taste "**OK**" öffnet sich ein neues Fenster: Der ELDORADO-Monitor.

### 2.3 Schwarz/weiß und Farbe

Dokumente werden <u>grundsätzlich</u> <u>schwarz-weiß</u> in ELDORADO abgelegt. Hierbei ist die Bildauflösung besser und die automatische Texterkennung steht zur Verfügung. Außerdem wird weniger Speicherplatz verbraucht. Wenn die Farbe jedoch eine wichtige Information enthält (z.B. Handzeichen und Anmerkungen oder Verfügungen von Pr,

| 🐸 ELDORADO | D Monitor 1.0.24.15                              |
|------------|--------------------------------------------------|
| Document:  | Microsoft Word - Richtlinie für elektron. Schlus |
| Schwarz    | weiß 🔿 Farbe                                     |
| Seite      | Drucken Abbrechen                                |
| Bereit     |                                                  |
|            |                                                  |

VPs oder K) oder der besseren Übersichtlichkeit dienlich ist (z.B. große Tabellen oder Änderungsverfolgung), sollen Dokumente in Farbe gespeichert werden.

Die Taste "**Drucken**" öffnet die Erfassungsmaske für das Dokument.

# 2.4 Dokument verschlagworten/erfassen

Hier wird der Grundstein für die späteren Suchmöglichkeiten gelegt, indem die Sachbearbeiterin bzw. der Sachbearbeiter die Ersterfassung des Dokuments vornehmen.

# a) Die Sachbearbeiterin / der Sachbearbeiter

Die Sachbearbeiterin bzw. der Sachbearbeiter füllt in der Erfassungsmaske das Feld "Aktenzeichen" aus. Hierfür kann der Aktenplan über den senkrechten Pfeil geöffnet werden. Mit der Taste "+" und "Übernehmen" kann das markierte Aktenzeichen ausgewählt werden. Hier können bei Bedarf auch mehrere Aktenzeichen ausgesucht werden. Außerdem steht auf der linken Seite die Aktenzeichensuche wie im Registraturmodul zur Verfügung.

Wird per Hand im Feld "Aktenzeichen" ein nicht existentes Aktenzeichen eingetragen, erscheint eine Fehlermeldung.

Existiert noch kein Aktenzeichen, kann die Aktenzeichenneuanlage formlos bei der zuständigen Registratursachbearbeiterin oder dem Registratursachbearbeiter per E-Mail beantragt werden. Hierbei schlägt die Sachbearbeiterin bzw. der Sachbearbeiter ein Aktenzeichen und einen Aktentitel vor. Die Registratur informiert spätestens am nächsten Tag darüber, dass das Aktenzeichen angelegt wurde. Erst dann kann ein Dokument elektronisch verfügt werden.

|                                                                                                    | Dokument ablegen                                         |
|----------------------------------------------------------------------------------------------------|----------------------------------------------------------|
|                                                                                                    | Aktenzeichen:                                            |
| Mehrfachauswahl:                                                                                                    | Fremdes Aktenzeichen:                                    |
| 420.0-0001                                                                                                    | Betreff: Microsoft Word - Richtlinie für elektron. Schlu |
| Aktenplansuche Freie Suche Aktenzeichen Altaktenz.                                                                                                    | Bezug:                                                   |
| Aktenzeichen 40 Bildungswe                                                                                                    | Dokumenten-Art:                                          |
| Aktenitel 401.1 Visen<br>Aktenitel 401.1 Visen                                                                                                    | Papierform:                                              |
| Stichwort 402 Schulange                                                                                                    | Erstellungs-Datum: 30.01.2009 Kopieren Einfügen          |
| Bemerkung - 420 - 420 - | Erstvorlage an: wendere / Regina Wende                   |
| Altaktenzeichen                                                                                                    | Speichern Optionen                                       |
| Fachbe                                                                                                    | Als Folgeseite(n) speichern Hilfe Ignorieren             |
| 421 Allgemeinbin                                                                                                    |                                                          |
| Neu Bearbeiten Zugeordnete Begriffe:                                                                                                    | e e                                                      |
| 420.0-0001 Neugestaltung der Lehrveranstaltungsplanung (§ 41 UniG) Allgemeines                                                                                                    |                                                          |
| Übernehmen Abbrechen Hilfe                                                                                                    |                                                          |

Die **Betreff**-Zeile in der Erfassungsmaske enthält automatisch den Dateityp bzw. Dateinamen des Dokuments. Die Sachbearbeiterin bzw. der Sachbearbeiter kann hier Ergänzungen vornehmen, um eine spätere Recherche nach dem Dokument zu erleichtern. Sofern der Betreff oder der **Absender** in dem Dokument nicht erkennbar sind, muss die Sachbearbeiterin bzw. der Sachbearbeiter die Eintragungen in diesen Feldern ergänzen.

Im Feld **Erstellungsdatum** erscheint automatisch das aktuelle Datum. Ist für die Registratursachbearbeiterin bzw. den -sachbearbeiter kein Datum im Dokument erkennbar, ergänzt die Sachbearbeiterin bzw. der Sachbearbeiter das Erstellungsdatum bzw. das Posteingangsdatum. Fehlen diese Angaben und sind sie auch für die Registratursachbearbeiterin bzw. den -sachbearbeiter nicht erkennbar, erfasst diese/r das Dokument unter dem Einstellungs-(Druck-)datum.

Die Felder "**Fremdes Aktenzeichen**"<sup>1</sup> und "**Bezug**"<sup>2</sup> müssen nicht befüllt werden, ein Vorschlag kann jedoch eingetragen werden.

<sup>&</sup>lt;sup>1</sup> Fremde Aktenzeichen sind Ordnungszeichen, die demselben Dokument in einer anderen Dokumentensammlung zugewiesen wurden (Beispiele: Rechnungsnummern, Gerichtsaktenzeichen).

<sup>&</sup>lt;sup>2</sup> Als Bezug sind andere Schriftstücke anzugeben, auf die sich das Dokument bezieht. Es sind Dokumentenart, Datum und Absender (offizielle Abkürzung) anzugeben (Beispiele: Schreiben vom 06.01.2009, BWF Vertrag vom 25.01.2009 UHH; SUB).

Die Felder "**Dokumenten-Art**" und "**Papierform**" sind <u>nicht</u> zu befüllen. Siehe zu den Verfügungsregeln im Einzelnen die Eldorado-Erfassungsregelungen sowie die Tabelle im Anhang!

Durch Drücken der Taste "**Speichern**" wird die Erfassung abgeschlossen und die zuständige Registratursachbearbeiterin bzw. der zuständige -sachbearbeiter erhält eine Wiedervorlage zur abschließenden Dokumentenerfassung.

## b) Die Registratursachbearbeiterin / der Registratursachbearbeiter

Das Dokument wird anschließend von der Registratursachbearbeiterin bzw. dem sachbearbeiter nach den jeweils gültigen Erfassungsregeln abschließend erfasst, indem alle vorhandenen Einträge in der Erfassungsmaske mit den Angaben im Dokument verglichen und fehlende Angaben ergänzt werden.

# 2.5 Umgang mit Anlagen

Anlagen ergänzen den Inhalt des Hauptdokuments und bilden mit dem Hauptdokument eine Einheit. Stehen Anlagen nur als separates elektronisches Dokument zur Verfügung, müssen sie auch einzeln mit dem ELDORADO-Drucker verfügt werden. Die Registratursachbearbeiterinnen und -sachbearbeiter führen die Dokumente in ELDORADO zu einem Dokument zusammen.

Zunächst stellt die Sachbearbeiterin bzw. der Sachbearbeiter das Hauptdokument mit dem ELDORADO-Drucker ein (Schritte 2.1 bis 2.4). Dann sucht er/sie die **Dokumentennummer** dieses Dokument heraus. Sie ist über die in der Dokumentensuche bereits voreingestellten Angaben und die Details in der Trefferliste zu finden. Dieses Vorgehen ist regelhaft ca. drei Sekunden nach dem Einstellen des Hauptdokuments möglich.

| 🕒 teraDOC® Client - [Uni]                                 | Trefferliste                                                                                                    |  |  |
|-----------------------------------------------------------|----------------------------------------------------------------------------------------------------|--|--|
| Datenbank Bearbeiten Drucken Ansicht OCR Optionen Fenster | nster 1 Treffer gehunden                                                                                        |  |  |
| 🗄 😰 🍦 😵 🍓 🛛 🗏 🚽                                           | Datum         Aktenzeichen         Absender           26 01 2000         900 9900         623 Despeisition Unit |  |  |
| Dokumentensuche                                           | 20.01.2003 333.3335 652 Utganisation On                                                                         |  |  |
| Aktenzeichen: 999 9999.9999                               |                                                                                                    |  |  |
|                                                           |                                                                                                    |  |  |
| Absender 1                                                |                                                                                                    |  |  |
| Fremdes åktenzeichen:                                     |                                                                                                    |  |  |
| Betreff: Microsoft Word - Bichtlinie für elektron. Schlus |                                                                                                    |  |  |
| Bezug:                                                    |                                                                                                    |  |  |
| Dokumenten-Art:                                           |                                                                                                    |  |  |
| Altes Aktenzeichen:                                       |                                                                                                    |  |  |
| Dokumenten-Nr.:                                           | Anzeigen Alle markieren Arbeitsplatz Exportieren Drucken Hilfe                                                  |  |  |
| Erstellungs-Datum: von: bis: X                            | Details Entmarkieren Wiedervort Senden Listendruck Neue Suche                                                   |  |  |
| Letzte Trefferliste anzeigen Abfrage speichern Suchen     |                                                                                                    |  |  |
| Hilfe Abfrace laden Abbrechen                             | Datenbankeintrag bearbeiten                                                                                     |  |  |
|                                                           | Aktenzeichen: 999.9999-9999                                                                                     |  |  |
|                                                           | Aktentitel: Zu löschende Dokumente (nur elektronische D                                                         |  |  |
|                                                           | Absender:                                                                                                    |  |  |
|                                                           | Fremdes Aktenzeichen:                                                                                           |  |  |
|                                                           | Betreff: Richtlinie für elektronische Schlussverfügu 🚽 <table-cell></table-cell>                                |  |  |
|                                                           | Bezug:                                                                                                    |  |  |
|                                                           | Dokumenten-Art:                                                                                                 |  |  |
|                                                           | Papierform:                                                                                                    |  |  |
|                                                           | Altes Aktenzeichen:                                                                                             |  |  |
|                                                           | Dokumenten-Nr.: 0901408                                                                                         |  |  |
|                                                           | Erstellungs-Datum: 26.01.2009                                                                                   |  |  |
|                                                           | Speichern Abbrechen Hilfe Wiedervorlagen                                                                        |  |  |
|                                                           | Einfügen Kopieren Dokument aufteilen                                                                            |  |  |

Wird dann die Anlage mit dem ELDORADO-Drucker eingestellt (Schritte 2.1-2.3), muss in der Erfassungsmaske (Schritt 2.4) das Feld "Aktenzeichen" ausgefüllt werden (gleiches Aktenzeichen wie das Hauptdokument). Im Feld "Betreff" ist die eben gesuchte Dokumentennummer in folgender Schreibweise einzutragen: *Anlage zu 0901408*. Das erleichtert der Registratur das Zuordnen der Anlage zu dem entsprechenden Dokument.

Werden nacheinander mehrere Anlagen eingestellt, ist folgende Schreibweise zu nutzen: Anlage 1 zu 0906203; Anlage 2 zu 0906203 etc.

Hinweis: Bei Excel muss in der aktuellen ELDORADO-Version jede Arbeitsmappe einzeln verfügt werden. D.h. dass bei drei Arbeitsmappen eine Arbeitsmappe das Hauptdokument darstellt und die beiden anderen Arbeitsmappen als Anlagen einzustellen sind).

# 2.6 Zugriffsbeschränkungen

Die Sachbearbeiterinnen und Sachbearbeiter achten ebenso wie die Registratursachbearbeiterinnen und -sachbearbeiter darauf, dass Dokumente mit personenbezogenen oder sonstigen sensiblen Daten nur in zugriffsbeschränkte Akten verfügt werden. Fehlt eine Zugriffsbeschränkung, ist die Registratur sowie die/der Vorgesetzte davon per E-Mail in Kenntnis zu setzen. Der Grund für die Einschränkung sowie die Zugriffsberechtigten (ggf. auch in anderen Abteilungen) sind konkret zu benennen.

Zugriffsbeschränkungen können im Registratur-Modul (teraDOC Aktenzeichenverwaltung) eingesehen werden, indem mit der rechten Maustaste auf ein Aktenzeichen oder ein Strukturelement geklickt wird. Über "Bearbeiten" können die zugriffsberechtigten Gruppen eingesehen werden. Nähere Auskünfte hierzu geben die Registratursachbearbeiterinnen und sachbearbeiter. Hat eine Person kein Zugriffsrecht, werden ihr das Aktenzeichen sowie der Aktentitel und folglich auch die Zugriffsbeschränkungen nicht in ELDORADO angezeigt.

| 📴 teraDOC Ak | tenzeich | enverwatu  | na di seconda di seconda di seconda di seconda di seconda di seconda di seconda di seconda di seconda di second                                                                                                    |    | 5 × |
|--------------|----------|------------|----------------------------------------------------------------------------------------------------|----|-----|
| Datenbank A  | Ansicht  | Strukturva | rgaben Aktenplanverwaltung Papierakterwerwaltung Optionen Hilfe                                                                                                    |    |     |
| 42 🚽         | 1        | 1          | 🐐 🗐 막 막] 🖓 💭 🖓 🕵 🏡 😓                                                                                                    |    |     |
|              | 9        |            |                                                                                                    |    |     |
| 050          |          |            | EigenschaftervZugriffsrechte Strukturelement                                                                                                    | ×  | 1   |
|              |          |            | Scite 1 Scite 2 Zugriffsrechte                                                                                                    | E  |     |
| ÷-           | 020      | Univer     | Aktenzeichen:                                                                                                    | 1  | 1   |
|              | 021      | Univer     | 050                                                                                                    |    |     |
|              |          | :          | Áttentite):                                                                                                    |    |     |
|              | 03       | Akader     | Automotion Annual Annual Annua |    |     |
|              | 031      | Akader     | stenenangeregennenen                                                                                                    |    |     |
|              | 032      | Senate     |                                                                                                    |    |     |
| ÷.           | 034      | Senats     |                                                                                                    |    |     |
| ÷.           | 035      | Senats     | 1                                                                                                    |    |     |
| ۵ 🗀          | 036      | Vollver    | Zugriffsrechte                                                                                                    |    |     |
|              |          | (Konzil    | Vorhandene Benutzer/Gruppen: Erlaubte Benutzer/Gruppen:                                                                                                    |    |     |
| ۵.           | 037      | Konzil     | _Ref. 61 (70)                                                                                                    |    |     |
|              | 038      | Vollver    | Ref. 65 Stellenangelegenheiten (100)                                                                                                    |    |     |
|              | 055      | Organi     | Ref. /1 [/4] I am b22 Stellenangelegenneiten [127]                                                                                                    |    |     |
|              | 050      | Stellen    | Ref. 72 (75)                                                                                                    |    |     |
| ÷-           | 051      | Neuorg     | Ref. 73 (76) Team 622 Leifung (119)                                                                                                    |    |     |
| ÷-🗀          | 053      | Lehrau     |                                                                                                    |    |     |
| ۵.           | 057      | Struktu    |                                                                                                    |    |     |
|              | 06       | Berufu     | Team 732 (81)                                                                                                    |    |     |
| •            | 060      | Berufu     | Ref. 75 (82)                                                                                                    |    |     |
|              | 070      | Eachbr     | Ret. 31 Prüfungsangelegenheiten (85)                                                                                                    |    |     |
|              | 070      | Institut   | Ref. 31 Zulassungsangelegenheiten (87)                                                                                                    |    |     |
|              | 08       | Sonstie    | Team 632 Betriebliches Vorschlagwesen [1]                                                                                                    |    |     |
| ÷-           | 082      | Einzelf    |                                                                                                    |    |     |
|              | 09       | Fakultà    | J                                                                                                    |    |     |
| 1 🗄 🗀        | 090      | Fakultž    | OK Abbrechen                                                                                                    |    | -   |
| Druckb       | ereich   | -          | (e yon ( bis                                                                                                    |    |     |
|              |          |            |                                                                                                    |    |     |
| Bereit       |          |            |                                                                                                    | NU | M   |

# 2.7 Änderungswünsche

Stellt die Sachbearbeiterin bzw. der Sachbearbeiter im Nachhinein fest, dass das Aktenzeichen falsch ist oder das Dokument einem weiteren Aktenzeichen zugewiesen werden sollte, dass der Betreff nicht aussagekräftig oder sogar falsch ist, dass das Datum oder der Absender nicht korrekt sind oder dass ein Bezug bzw. fremdes Aktenzeichen benannt werden kann, ist der zuständigen Registratursachbearbeiterin bzw. dem -sachbearbeiter der Sachverhalt mitzuteilen (per E-Mail oder Wiedervorlage, telefonisch oder persönlich).

# Anhang - Verfügungsregeln für die elektronische Verfügung (ELDORADO-Drucker)

| Feld in Eldorado        | Voreinstellung                                                                                              | Sachbearbeiter/in                                                                                                    | Registratur                                                                                                    |
|-------------------------|----------------------------------------------------------------------------------------------------|----------------------------------------------------------------------------------------------------|----------------------------------------------------------------------------------------------------|
| Aktenzeichen            |                                                                                                    | Festlegen des Akten-                                                                                                    | Beratung des Endanwen-                                                                                                    |
|                         |                                                                                                    | zeichens                                                                                                    | ders bei offensichtlichem                                                                                                    |
| Absender                |                                                                                                    | Falls nicht im Doku-<br>ment erkennbar:<br>Angabe der Organisa-<br>tionseinheit bzw. Ein-<br>richtung, der der Un-<br>terzeichner bzw. der<br>Urheber angehört bzw.<br>bei persönlichen An-<br>trägen des Namens<br>des Antragstellers | Angabe bzw. Übernahme<br>der Organisationseinheit<br>bzw. Einrichtung, der der<br>Unterzeichner bzw. Urheber<br>angehört bzw. bei persönli-<br>chen Anträgen des Namens<br>des Antragstellers                                       |
| Fremdes<br>Aktenzeichen |                                                                                                    | Vorschlagsrecht                                                                                                    | Angabe der Nummern, die<br>das Dokument in anderen<br>Dokumentensammlungen<br>hat bzw. Übernahme des                                                                                                    |
|                         | -                                                                                                    |                                                                                                    | Vorschlags                                                                                                    |
| Betreff                 | Dokumententyp<br>bzw. Dokumenten-<br>name mit Dateifor-<br>mat (nur bei ge-<br>speicherten Doku-<br>menten) | Belassen der Vorein-<br>stellung, wenn aussa-<br>gekräftiger Betreff im<br>Dokument vorhanden<br>ist, ggf. Ergänzung des<br>Betreffs, ansonsten<br>Angabe eines neuen<br>Betreffs, falls nicht im<br>Dokument vorhanden                | Angabe des Betreffs aus<br>dem Dokument (d.h. Ignorie-<br>ren der Voreinstellung) bzw.<br>Übernahme der Angabe der<br>Sachbearbeiterin/des Sach-<br>bearbeiters; ggf. Nachfragen<br>bei der Sachbearbeiterin/<br>dem Sachbearbeiter |
| Bezug                   |                                                                                                    | Vorschlagsrecht                                                                                                    | Angabe von Datum, Absen-<br>der/n und Dokumentenart<br>anderer Schriftstücke, auf<br>die sich das Dokument be-<br>zieht bzw. Übernahme des<br>Vorschlags                                                                            |
| Dokumenten-Art          |                                                                                                    |                                                                                                    | Angabe der Dokumentenart                                                                                                    |
| Papierform              |                                                                                                    |                                                                                                    | Angabe, ob Dokument nur<br>digital bzw. zusätzlich in Pa-<br>pierform verwahrt wird                                                                                                    |
| Erstellungs-<br>Datum   | Tagesaktuelles<br>Datum                                                                                     | Belassen der Vorein-<br>stellung, wenn korrek-<br>tes Datum im Doku-<br>ment vorhanden ist,<br>Falls nicht korrekt oder<br>nicht erkennbar:<br>Angabe des Erstel-<br>lungs- oder Postein-<br>gangsdatums                               | Angabe des Datums aus<br>dem Dokument (d.h. Ignorie-<br>ren der Voreinstellung) bzw.<br>Übernahme der Angabe der<br>Sachbearbeiterin/des Sach-<br>bearbeiters                                                                       |
| Erstvorlage an          | Für den Endan-<br>wender überwie-<br>gend zuständige/r<br>Registrator/in                                    |                                                                                                    | Ggf. Weiterleitung der Wvl.<br>an zuständige/n Registra-<br>tor/in                                                                                                    |